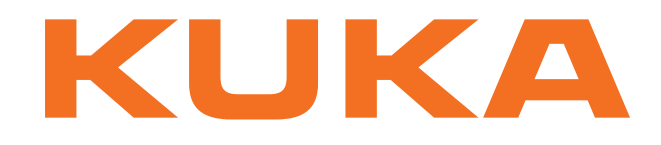

# **Controller Option**

KUKA Roboter GmbH

# **KR C4 DeviceNet**

Configuration Pour logiciel KUKA System Software 8.2

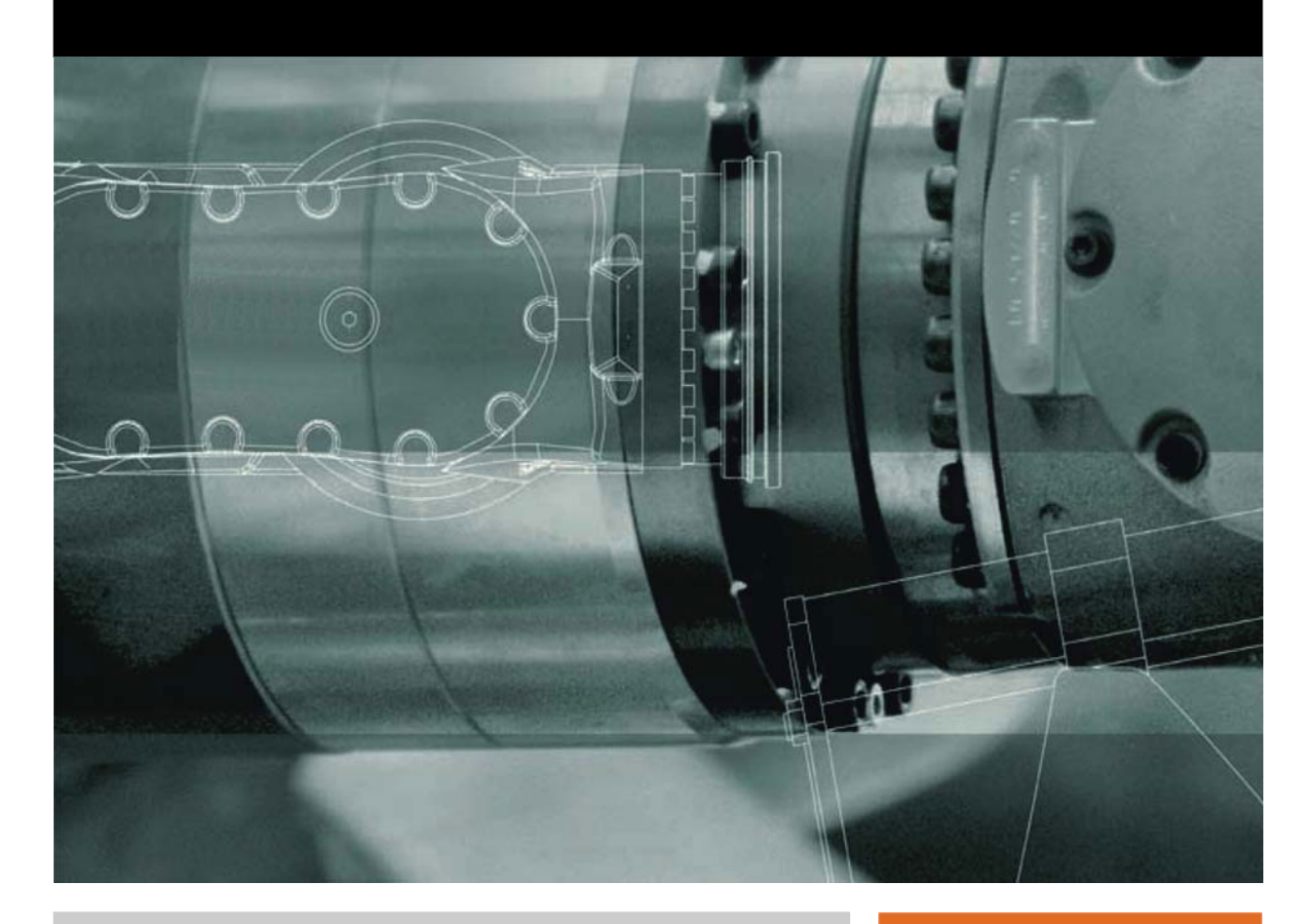

Edition: 22.10.2013

Version: KR C4 DeviceNet KSS 8.2 V3

© Copyright 2013 KUKA Roboter GmbH Zugspitzstraße 140 D-86165 Augsburg Allemagne

La présente documentation ne pourra être reproduite ou communiquée à des tiers, même par extraits, sans l'autorisation expresse du KUKA Roboter GmbH.

Certaines fonctions qui ne sont pas décrites dans la présente documentation peuvent également tourner sur cette commande. Dans ce cas, l'utilisateur ne pourra exiger ces fonctions en cas de nouvelle livraison ou de service après-vente.

Nous avons vérifié la concordance entre cette brochure et le matériel ainsi que le logiciel décrits. Des différences ne peuvent être exclues. Pour cette raison, nous ne pouvons garantir la concordance exacte. Les informations de cette brochure sont néanmoins vérifiées régulièrement afin d'inclure les corrections indispensables dans l'édition suivante.

Sous réserve de modifications techniques n'influençant pas les fonctions.

Traduction de la documentation originale

KIM-PS5-DOC

Publication: Structure de livre: Version: Pub KR C4 DeviceNet KSS 8.2 fr KR C4 DeviceNet KSS 8.2 V1.1 KR C4 DeviceNet KSS 8.2 V3

# Table des matières

| 1             | Introduction                                                                  |  |  |  |
|---------------|-------------------------------------------------------------------------------|--|--|--|
| 1.1           | Cible                                                                         |  |  |  |
| 1.2           | Documentation du robot industriel                                             |  |  |  |
| 1.3           | Représentation des remarques                                                  |  |  |  |
| 1.4           | Termes utilisés                                                               |  |  |  |
| 2             | Description du produit                                                        |  |  |  |
| 3             | Sécurité                                                                      |  |  |  |
| 4             | Mise et remise en service                                                     |  |  |  |
| 4.1           | Pose des câbles de données                                                    |  |  |  |
| 5             | Configuration                                                                 |  |  |  |
| 5.1           | Apercu                                                                        |  |  |  |
| 5.2           | Mettre les fichiers de description des appareils à disposition                |  |  |  |
| 5.3           | Configuration du bus avec WorkVisual                                          |  |  |  |
| 531           | Configuration du Maître DeviceNet                                             |  |  |  |
| 532           | Configuration de l'Esclave DeviceNet                                          |  |  |  |
| 533           |                                                                               |  |  |  |
| 531           | Réalages des annareils                                                        |  |  |  |
| 535           | Evemple de structure de hus                                                   |  |  |  |
| 5.5.5         | Exemple de structure de bus                                                   |  |  |  |
| Э.4<br>Б 4 4  |                                                                               |  |  |  |
| <b>5.4</b> .1 | reylayes ⊑sclave                                                              |  |  |  |
| 6             | Commande                                                                      |  |  |  |
| 6.1           | Découplage/couplage des appareils                                             |  |  |  |
| 6.2           | Effectuer des interrogations / modifications                                  |  |  |  |
| 6.2.1         | Interroger l'état ES du module de passerelle                                  |  |  |  |
| 6.2.2         | Interroger l'état ES du module passerelle et l'état du SYS-X44                |  |  |  |
| 6.2.3         | Demander si un appareil est disponible en option lors du lancement du système |  |  |  |
| 6.2.4         | Demander si un appareil est activé ou désactivé                               |  |  |  |
| 6.2.5         | Demander si un appareil présente un état de défaut                            |  |  |  |
| 6.2.6         | Interroger le nombre d'appareils défectueux                                   |  |  |  |
| 6.2.7         | Interroger le nombre d'appareils configurés                                   |  |  |  |
| 6.2.8         | Interroger la durée du délai pour l'activation des appareils                  |  |  |  |
| 6.2.9         | Demander si un Quick-Connect est activé ou désactivé                          |  |  |  |
| 6.2.10        | ) Modifier la durée du délai pour l'activation des appareils                  |  |  |  |
| 7             | Diagnostic                                                                    |  |  |  |
| 7.1           | Affichage des données de diagnostic                                           |  |  |  |
| 7.11          | Driver E/S EtherCat (ECatlODriver)                                            |  |  |  |
| 712           | Passerelle Maître DeviceNet (SYS-X44_DN-Master1)                              |  |  |  |
| 713           | Passerelle Esclave DeviceNet (SYS-X44_DN-Slave1)                              |  |  |  |
| o             |                                                                               |  |  |  |
| ŏ             |                                                                               |  |  |  |
| 9             | 5AV KUKA                                                                      |  |  |  |
| 9.1           | Demande d'assistance                                                          |  |  |  |
| 9.2           | Assistance client KUKA                                                        |  |  |  |

KUKA KR C4 DeviceNet

| Index |  | 41 |
|-------|--|----|
|-------|--|----|

κικα

#### Introduction 1

#### 1.1 Cible

Cette documentation s'adresse à l'utilisateur avec les connaissances suivantes :

- Connaissances approfondies de la programmation KRL
- Connaissances approfondies du système de la commande de robot
- Connaissances approfondies des bus de champ
- Connaissances de WorkVisual

#### 1.2 Documentation du robot industriel

La documentation du robot industriel est formée des parties suivantes :

- Documentation pour l'ensemble mécanique du robot
- Documentation pour la commande de robot
- Manuel de service et de programmation pour le logiciel KUKA System Software
- Instructions relatives aux options et accessoires
- Catalogue des pièces sur support de données

Chaque manuel est un document individuel.

#### 1.3 Représentation des remarques

Sécurité

Ces remarques se réfèrent à la sécurité et doivent donc être respectées impérativement.

Ces remarques signifient que des blessures DANGER graves, voire même mortelles vont sûrement ou très vraisemblablement être la conséquence de l'absence de mesures de précaution.

Ces remarques signifient que des blessures AVERTISSEMENT graves, voire même mortelles peuvent être la conséquence de l'absence de mesures de précaution.

Ces remarques signifient que des blessures lé-gères **peuvent être** la conséquence de l'absence de mesures de précaution.

Ces remargues signifient que des dommages ma-AVIS tériels peuvent être la conséquence de l'absence de mesures de précaution.

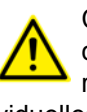

Ces remarques renvoient à des informations importantes pour la sécurité ou à des mesures de sécurité générales. Ces remarques ne se réfèrent pas à des dangers isolés ou à des mesures de sécurité individuelles.

Remarques

Ces remarques facilitent le travail ou renvoient à des informations supplémentaires.

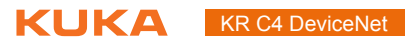

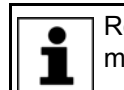

Remarque facilitant le travail ou renvoi à des informations supplémentaires.

#### 1.4 Termes utilisés

| Terme | Description                      |
|-------|----------------------------------|
| CAN   | Controller Area Network          |
| API   | Automate programmable industriel |

# 2 Description du produit

DeviceNet est un bus de champ basé sur CAN utilisé avant tout pour la technique d'automatisation. L'échange de données se fait dans un rapport Maître / Esclave.

KR C4 DeviceNet autorise les classes d'appareils / fonctions suivantes :

|                              | <ul> <li>DeviceNet IO (communication cyclique)</li> <li>Quick-Connect</li> <li>Appareils dont l'adresse peut être réglée avec le matériel (p. ex. interrupteur DIP)</li> </ul>                                                                                                    |
|------------------------------|----------------------------------------------------------------------------------------------------|
| Variantes de<br>matériel     | <ul> <li>3 différentes variantes de matériel DeviceNet sont disponibles pour la KR C4 :</li> <li>Maître DeviceNet - EtherCAT</li> <li>Esclave DeviceNet - EtherCAT</li> <li>Maître/Esclave DeviceNet - EtherCAT</li> <li>DeviceNet est disponible à partir de la version 8.2.15 du logiciel KUKA System Software.</li> </ul>                                                                                                    |
| Compatibilité                | <ul> <li>KR C4 DeviceNet est compatible avec les bus de champ suivants :</li> <li>KR C4 EtherNet/IP 1.0</li> <li>KR C4 EtherCAT</li> </ul>                                                                                                    |
| Restrictions                 | <ul> <li>Une passerelle Maître DeviceNet et une passerelle Esclave DeviceNet maximum peuvent être utilisées dans le bus d'extension KUKA SYS-X44.</li> <li>Les classes d'appareils / fonctions suivantes ne sont p. ex. pas autorisées :</li> <li>Explicit Messaging (communication acyclique)</li> <li>Appareils dont la MAC-ID est définie à l'aide d'un logiciel</li> <li>Appareils ne pouvant être mis en service qu'avec un fichier de description d'appareil</li> </ul>                                                                                                    |
| Logiciel de<br>configuration | <ul> <li>La configuration de DeviceNet est effectuée sur un portable ou un PC. Le logiciel suivant est nécessaire pour la configuration :</li> <li>WorkVisual 2.3 ou version plus récente<br/>Les conditions préalables pour l'installation de WorkVisual sont décrites<br/>dans la documentation de WorkVisual.</li> <li>Si une commande prioritaire est utilisée, le logiciel de configuration corres-<br/>pondant du fabricant de la commande prioritaire est nécessaire.</li> </ul>                                                                                                    |
| Types d'appareils            | <ul> <li>Les types d'appareils suivants sont utilisés avec DeviceNet :</li> <li>Maître : commande supérieure pilotant tous les composants d'une installation.</li> <li>Esclave : appareil périphérique subordonné à un Maître. Un Esclave est constitué de plusieurs modules et sous-modules. Un Esclave sera également qualifié d'appareil plus tard.</li> <li>Les 2 types d'appareils sont en communication pour la transmission de données de configuration et de processus.</li> <li>Un appareil physique tel que la commande de robot peut être Maître et/ou Esclave. La configuration de la communication ne peut se faire que du côté du Maître.</li> </ul> |
| Interfaces                   | <ul> <li>En fonction de la variante, différentes interfaces se trouvent sur la KR C4 :</li> <li>Maître DeviceNet : interface X14A/X14B</li> </ul>                                                                                                    |

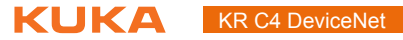

- Esclave DeviceNet : interface X14C/X14D
- Maître / Esclave DeviceNet : interface X14A/X14B/X14C

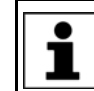

Les brochages sont décrits dans la documentation "Interfaces en option".

# 3 Sécurité

Cette documentation contient des remarques relatives à la sécurité se référant de façon spécifique au produit décrit ici. Les informations fondamentales relatives à la sécurité concernant le robot industriel peuvent être consultées dans le chapitre « Sécurité » du manuel ou des instructions de montage de la commande de robot.

AVERTISSEMENT II faut respecter le chapitre « Sécurité » du manuel ou des instructions de montage de la commande de robot. Un danger de mort, un risque de blessures graves ou de dommages matériels importants pourraient sinon s'ensuivre.

# 4 Mise et remise en service

# 4.1 Pose des câbles de données

Les participants DeviceNet sont connectés parallèlement, c'est-à-dire avec des câbles de branchement courts. Afin d'éviter toute réflexion, le bus doit être connecté avec une résistance terminale de 120 (ou 121) ohms à chaque ex-trémité.

La longueur de câble doit être adaptée à la vitesse de transmission :

| Vitesse de transmission | Longueur de câble |
|-------------------------|-------------------|
| 500 kbit/s              | < 100 m           |
| 250 kbit/s              | < 250 m           |
| 125 kbit/s              | < 500 m           |

κυκα

# 5 Configuration

## 5.1 Aperçu

| Etape | Description                                                                                            |
|-------|----------------------------------------------------------------------------------------------------|
| 1     | Configurer la commande prioritaire avec le logiciel de confi-<br>guration du fabricant.                |
|       | <b>Remarque :</b> cette opération ne doit être effectuée que si une commande prioritaire est utilisée. |
| 2     | Mettre les fichiers de description des appareils à disposition.                                        |
|       | (>>> 5.2 "Mettre les fichiers de description des appareils à disposition" Page 13)                     |
| 3     | Configurer DeviceNet.                                                                                  |
|       | (>>> 5.3 "Configuration du bus avec WorkVisual" Page 14)                                               |
| 4     | Régler l'adresse de l'appareil dans WorkVisual.                                                        |
|       | (>>> 5.4 "Réglage de l'adresse de l'appareil dans WorkVi-<br>sual" Page 20)                            |
| 5     | Câbler les entrées et sorties dans WorkVisual.                                                         |
| 6     | Transférer la configuration de bus de WorkVisual à la com-<br>mande de robot.                          |

Pour tout complément d'informations concernant les séquences d'opération à effectuer dans WorkVisual, veuillez consulter la documentation de WorkVisual. Des informations concernant les séquences dans le logiciel de configuration du fabricant de la commande prioritaire sont fournies dans la documentation de ce logiciel de configuration.

### 5.2 Mettre les fichiers de description des appareils à disposition

Pour la configuration, WorkVisual nécessite les fichiers de description des appareils du coupleur de bus et de la passerelle Maître ou Esclave. Les fichiers de description des appareils doivent être fournis par le fabricant Beckhoff.

 Condition préalable
 Procédure
 1. Sélectionner la séquence de menus Fichier > Import / Export. La fenêtre Assistant Import / Export s'ouvre.
 2. Sélectionner Importer le fichier de description des appareils et cliquer sur Suite >.
 3. Cliquer sur Recherche... et indiquer un répertoire.
 4. Sélectionner le format de fichier EtherCAT ESI.
 5. Marquer le fichier et cliquer sur Ouvrir.
 6. Confirmer avec Suite >. Une liste des appareils à importer est affichée.
 7. Cliquer sur Terminer.

- Les appareils sont importés.
- 8. Fermer la fenêtre Assistant Import / Export.

KR C4 DeviceNet

#### 5.3 Configuration du bus avec WorkVisual

#### 5.3.1 Configuration du Maître DeviceNet

| Condition préalable | <ul> <li>La commande de robot est ajoutée et activée.</li> </ul>                                                                                                    |
|---------------------|----------------------------------------------------------------------------------------------------|
| Procédure           | <ol> <li>Dans la fenêtre Structure du projet et l'onglet Appareils, ouvrir l'arbores-<br/>cence de la commande de robot.</li> </ol>                                                      |
|                     | <ol> <li>Cliquer à droite sur Structure de bus et sélectionner Ajouter dans le<br/>menu contextuel.</li> </ol>                                                                           |
|                     | <ol> <li>Une fenêtre s'ouvre. Marquer l'entrée KUKA Extension Bus (SYS-X44)<br/>et confirmer avec OK. L'entrée est reprise dans l'arborescence.</li> </ol>                               |
|                     | <ol> <li>Ouvir l'arborescence le plus possible. Cliquer à droite sur EtherCAT et sé-<br/>lectionner Ajouter dans le menu contextuel.</li> </ol>                                          |
|                     | <ol> <li>Une fenêtre s'ouvre. Marquer le coupleur de bus coupleur EtherCAT<br/>EK1100 (2A bus E) et confirmer avec OK. Le coupleur de bus est repris<br/>dans l'arborescence.</li> </ol> |
|                     | <ol> <li>Ouvir l'arborescence le plus possible. Cliquer à droite sur EBus et sélec-<br/>tionner Ajouter dans le menu contextuel.</li> </ol>                                              |
|                     | <ol> <li>Une fenêtre s'ouvre. Marquer la passerelle Maître DeviceNet Maître De-<br/>viceNet EL6752 et confirmer avec OK. La passerelle est reprise dans l'ar-<br/>borescence.</li> </ol> |
|                     | <ol> <li>Cliquer à droite sur la passerelle Maître et sélectionner Réglages dans<br/>le menu contextuel.</li> </ol>                                                                      |
|                     | 9. Une fenêtre s'ouvre. Sélectionner l'onglet Réglages de passerelle.                                                                                                    |
|                     | 10. Remplir les champs suivants :                                                                                                    |
|                     | MacId: Activer Quick Connect: Vitesse de transmission                                                                                                    |
|                     | (>>> 5.3.3 "Réglages de passerelle" Page 16)                                                                                                    |
|                     |                                                                                                    |
|                     | Tant que les réglages de la passerelle Maître DeviceNet sont ouverts,<br>il n'est pas possible d'ajouter ou de supprimer des appareils.                                                  |
|                     |                                                                                                    |
|                     | pour un projet existant, le Maître DeviceNet doit être brièvement mis<br>hors tension après la transmission de projet.                                                                   |
|                     | 11. Sauvegarder le réglage avec <b>OK</b> .                                                                                                    |
|                     | 12. Ouvir l'arborescence le plus possible. Cliquer à droite sur <b>DeviceNet IO</b> et sélectionner <b>Ajouter</b> dans le menu contextuel.                                              |
|                     | <ol> <li>Une fenêtre avec une liste d'appareils s'ouvre. Marquer l'appareil Device-<br/>Net utilisé et confirmer avec OK. L'appareil est repris dans l'arborescence.</li> </ol>          |
|                     | <b>AVIS</b> Le projet inséré doit concorder avec l'appareil réel utilisé. Si ce n'est pas le cas, des dommages matériels importants peuvent être provoqués.                              |
|                     | 14. Pour ajouter d'autres appareils, répéter les opérations 12 à 13.                                                                                                    |
|                     | <ol> <li>Cliquer à droite sur l'appareil dans l'arborescence et sélectionner Ré-<br/>glages dans le menu contextuel.</li> </ol>                                                          |
|                     | 16. Line fenêtre avec les réglages des annareils s'ouvre. Différents contrôles                                                                                                    |

peuvent être activés dans l'onglet **Contrôle du type d'appareil**. Dans l'onglet **Configuration de liaison**, choisir le type de communication pour les données E/S et saisir le nombre d'entrées et de sorties.

(>>> 5.3.4 "Réglages des appareils" Page 17)

Il est recommandé d'utiliser le type de communication **Polled**.

17. Si nécessaire, répéter les opérations 15 à 16 pour d'autres appareils.

18. Sauvegarder les réglages des appareils avec OK.

#### 5.3.2 Configuration de l'Esclave DeviceNet

# Condition

La commande de robot est ajoutée et activée.

#### préalable

Procédure

- 1. Dans la fenêtre **Structure du projet** et l'onglet **Appareils**, ouvrir l'arborescence de la commande de robot.
  - Si aucun Maître DeviceNet n'a été configuré, continuer avec l'opération 2.
  - Si un Maître DeviceNet a été configuré, continuer avec l'opération 6.
- 2. Cliquer à droite sur **Structure de bus** et sélectionner **Ajouter...** dans le menu contextuel.
- 3. Une fenêtre s'ouvre. Marquer l'entrée **KUKA Extension Bus (SYS-X44)** et confirmer avec **OK**. L'entrée est reprise dans l'arborescence.
- 4. Ouvir l'arborescence le plus possible. Cliquer à droite sur **EtherCAT** et sélectionner **Ajouter...** dans le menu contextuel.
- 5. Une fenêtre s'ouvre. Marquer le coupleur de bus **coupleur EtherCAT EK1100 (2A bus E)** et confirmer avec **OK**. Le coupleur de bus est repris dans l'arborescence.
- 6. Cliquer à droite sur **EBus** et sélectionner **Ajouter...** dans le menu contextuel.
- Une fenêtre s'ouvre. Marquer la passerelle Esclave DeviceNet Esclave DeviceNet EL6752-0010 et confirmer avec OK. La passerelle est reprise dans l'arborescence.
- 8. Cliquer à droite sur la passerelle Esclave DeviceNet et sélectionner **Ré**glages... dans le menu contextuel.
- 9. Une fenêtre s'ouvre. Sélectionner l'onglet Réglages de passerelle.
- 10. Remplir les champs suivants :
  - MacId; Activer Quick Connect; Vitesse de transmission
  - (>>> 5.3.3 "Réglages de passerelle" Page 16)
- 11. Sauvegarder le réglage avec OK.
- 12. Ouvir l'arborescence le plus possible. Sous la passerelle Esclave Device-Net, cliquer à droite sur **DeviceNet IO** et sélectionner **Ajouter...** dans le menu contextuel.
- 13. Une fenêtre s'ouvre. Marquer l'Esclave DeviceNet **Generic DeviceNet Device** et confirmer avec **OK**. L'Esclave DeviceNet est repris dans l'arborescence.
- 14. Cliquer à droite sur l'Esclave dans l'arborescence et sélectionner **Réglages...** dans le menu contextuel.
- 15. Une fenêtre avec les réglages des appareils s'ouvre. Différents contrôles peuvent être activés dans l'onglet Contrôle du type d'appareil. Dans l'onglet Configuration de liaison, choisir le type de communication pour les données E/S et saisir le nombre d'entrées et de sorties.

(>>> 5.3.4 "Réglages des appareils" Page 17)

i

Il est recommandé d'utiliser le type de communication **Polled**.

16. Sauvegarder les réglages des appareils avec OK.

#### 5.3.3 Réglages de passerelle

| General Process data objects Gateway settings Slave settings |    |
|--------------------------------------------------------------|----|
| MacId 63                                                     |    |
| Enable Quick Connect                                         |    |
| Baud rate 125 k 🗸                                            | ]  |
| I/O cycle time 100                                           | ms |
|                                                              |    |
|                                                              |    |
|                                                              |    |
|                                                              |    |
|                                                              |    |
|                                                              |    |
|                                                              |    |
|                                                              |    |

#### Fig. 5-1: Onglet Réglages de passerelle

Le réglage par défaut peut être gardé dans les champs non décrits ici.

| Champ                | Description                                                                                                    |
|----------------------|----------------------------------------------------------------------------------------------------|
| MacId                | Entrer l'adresse de la passerelle.                                                                                                    |
|                      | <b>0</b> 63                                                                                                    |
| Activer Quick        | Actif : Quick-Connect est utilisé.                                                                                                    |
| Connect              | Inactif : Quick-Connect n'est pas utilisé.                                                                                                    |
| Vitesse de transmis- | Choisir la vitesse de transmission.                                                                                                    |
| sion                 | <ul> <li>125 k : pour une longueur de câble inférieure<br/>à 500 m.</li> </ul>                                                                                                    |
|                      | <ul> <li>250 k : pour une longueur de câble inférieure<br/>à 250 m.</li> </ul>                                                                                                    |
|                      | <ul> <li>500 k : pour une longueur de câble inférieure<br/>à 100 m.</li> </ul>                                                                                                    |
|                      | <b>Remarque</b> : Lors de la configuration de<br>l'Esclave DeviceNet, dans ce champ, régler une<br>vitesse de transmission identique à celle de la<br>configuration du Maître correspondant. |

# 5.3.4 Réglages des appareils

| Device type check | Connection configuration | Start parameters |  |
|-------------------|--------------------------|------------------|--|
| Check ve          | endor ID:                |                  |  |
| Check de          | evice type: 0            |                  |  |
| Check pr          | oduct code: 0            |                  |  |
| Check Re          | evision                  |                  |  |
| Major F           | Revision :               |                  |  |
| Minor F           | Revision :               |                  |  |
|                   |                          |                  |  |
|                   |                          |                  |  |
|                   |                          |                  |  |
|                   |                          |                  |  |
|                   |                          |                  |  |

Fig. 5-2: Onglet "Contrôle du type d'appareil"

| Champ                                          | Description                                                                                                    |
|------------------------------------------------|----------------------------------------------------------------------------------------------------|
| Contrôle de l'identifi-<br>cation du fabricant | <ul> <li>Actif : lors du lancement du système, l'identi-<br/>fication du fabricant est contrôlée. Saisir<br/>l'identification du fabricant dans le champ de<br/>saisie.</li> </ul> |
|                                                | <ul> <li>Inactif : l'identification du fabricant n'est pas<br/>contrôlée.</li> </ul>                                                                                               |
| Contrôle du type<br>d'appareil                 | <ul> <li>Actif : lors du lancement du système, le type<br/>d'appareil est contrôlé. Saisir le type d'appa-<br/>reil dans le champ de saisie.</li> </ul>                            |
|                                                | Inactif : le type d'appareil n'est pas contrôlé.                                                                                                    |
| Contrôle de l'identifi-<br>cation du produit   | <ul> <li>Actif : lors du lancement du système, l'identi-<br/>fication du produit est contrôlée. Saisir l'iden-<br/>tification du produit dans le champ de saisie.</li> </ul>       |
|                                                | <ul> <li>Inactif : l'identification du produit n'est pas<br/>contrôlée.</li> </ul>                                                                                                 |
| Contrôle de la révi-<br>sion majeure           | <ul> <li>Actif : lors du lancement du système, la révision majeure est contrôlée. Saisir la révision majeure dans le champ de saisie.</li> </ul>                                   |
|                                                | <ul> <li>Inactif : la révision majeure n'est pas contrô-<br/>lée.</li> </ul>                                                                                                    |

| Device type check Connection con | figuration Start parameters |                  |           |
|----------------------------------|-----------------------------|------------------|-----------|
| Polled                           |                             |                  |           |
| Produced Size:                   | 0 Byte(s)                   | Consumed Size:   | 0 Byte(s) |
| Expected packet rate:            | 100 ms                      |                  |           |
| Bit-strobed                      |                             |                  |           |
| Produced Size:                   | 0 Byte(s)                   | Use consumed bit |           |
| Expected packet rate:            | 100 ms                      |                  |           |
| Status/cyclic                    |                             |                  |           |
| Produced Size:                   | 0 Byte(s)                   | Consumed Size:   | 0 Byte(s) |
| Change of state                  | © Cyclical                  |                  |           |
| Heartbeat rate / Send rate:      | 100                         | ms               |           |
| Inhibit time:                    | 0                           | ms               |           |
| Acknowledge                      |                             |                  |           |
| Acknowledge timeout:             | 16                          | ms               |           |
| Acknowledge retry limit:         | 1                           |                  |           |

# Fig. 5-3: Onglet "Configuration de liaison"

Le réglage par défaut (>>> Fig. 5-3 ) peut être gardé dans les champs non décrits ici.

| Champ           | Description                                                                                                    |  |
|-----------------|----------------------------------------------------------------------------------------------------|--|
| Polled          | Type de communication pour les données<br>d'entrée et de sortie                                                                                           |  |
|                 | Le Maître envoie les données de sortie de façon<br>cyclique aux participants affectés et reçoit les<br>données d'entrée dans un télégramme de<br>réponse. |  |
| Produced        | Nombre d'entrées                                                                                                    |  |
|                 | La case à cocher n'est pas active par défaut.                                                                                                    |  |
| Consumed        | Nombre de sorties                                                                                                    |  |
|                 | La case à cocher n'est pas active par défaut.                                                                                                    |  |
| Expected Packet | Durée de cycle de la liaison E/S                                                                                                    |  |
| Rate            | Valeur par défaut : 100 ms                                                                                                    |  |
|                 |                                                                                                    |  |
| Bit-Strobed     | Type de communication pour les données<br>d'entrée et de sortie                                                                                           |  |
|                 | Le Maître demande les données d'entrée avec<br>un télégramme Broadcast envoyé à tous les par-<br>ticipants.                                               |  |
| Produced        | Nombre d'entrées                                                                                                    |  |
|                 | La case à cocher n'est pas active par défaut.                                                                                                    |  |
| Expected Packet | Durée de cycle de la liaison E/S                                                                                                    |  |
| Rate            | Valeur par défaut : 100 ms                                                                                                    |  |
|                 |                                                                                                    |  |
| Etat / Cyclique | Type de communication pour les données<br>d'entrée et de sortie                                                                                           |  |
|                 | Les données sont envoyées après une modifica-<br>tion de l'état ou de façon cyclique.                                                                     |  |

| Champ                        | Description                                                                                                    |  |  |  |  |
|------------------------------|----------------------------------------------------------------------------------------------------|--|--|--|--|
| Produced                     | Nombre d'entrées                                                                                                    |  |  |  |  |
|                              | La case à cocher n'est pas active par défaut.                                                                                                    |  |  |  |  |
| Consumed                     | Nombre de sorties                                                                                                    |  |  |  |  |
|                              | La case à cocher n'est pas active par défaut.                                                                                                    |  |  |  |  |
| Change of State              | Les données sont envoyées après une modifica-<br>tion de l'état.                                                                                                    |  |  |  |  |
|                              | Le bouton radio est activé par défaut.                                                                                                    |  |  |  |  |
| Cyclique                     | Les données sont envoyées après écoulement<br>d'une durée de cycle.                                                                                                    |  |  |  |  |
|                              | Le bouton radio n'est pas activé par défaut.                                                                                                    |  |  |  |  |
| Heartbeat-Rate/<br>Send-Rate | Durée de cycle avec laquelle les données E/S sont envoyées.                                                                                                    |  |  |  |  |
|                              | <ul> <li>Heartbeat-Rate : uniquement pour le type de communication Change of State. Si une fréquence Heartbeat est saisie, les données E/S sont également envoyées de façon cyclique. Si aucune fréquence Heartbeat n'est saisie, les données E/S ne sont envoyées qu'après une modification de l'état.</li> <li>Send-Rate : uniquement pour le type de</li> </ul> |  |  |  |  |
|                              | communication Cyclique.                                                                                                    |  |  |  |  |
|                              | Valeur par défaut : 100 ms                                                                                                    |  |  |  |  |
| Durée de ver-<br>rouillage   | Temporisation avec le type de communication<br><b>Change of State</b> . Après un changement d'état,<br>les données E/S sont envoyées au plus tôt après<br>l'écoulement de la durée réglée ici.                                                                                                    |  |  |  |  |
| Acknowledge                  | Actif : un message de retour est attendu                                                                                                    |  |  |  |  |
| Acknowledge                  | <ul> <li>Inactif : aucun message de retour ost attendu.</li> <li>Inactif : aucun message de retour n'est at-<br/>tendu.</li> </ul>                                                                                                    |  |  |  |  |
|                              | La case à cocher est active par défaut.                                                                                                    |  |  |  |  |
| Acknowledge-<br>Timeout      | Laps de temps jusqu'à la répétition de l'envoi<br>lorsqu'il n'y a pas eu de message de retour pour<br>un message de type de communication <b>Change</b><br>of State ou <b>Cyclique</b> .                                                                                                    |  |  |  |  |
|                              | Valeur par défaut : 16 ms                                                                                                    |  |  |  |  |
| Acknowledge-Retry-<br>Limit  | Nombre maximum de répétitions d'envoi jusqu'à ce que la liaison E/S passe en état de défaut.                                                                                                    |  |  |  |  |
|                              |                                                                                                    |  |  |  |  |

KR C4 DeviceNet

#### 5.3.5 Exemple de structure de bus

| É⊢ KUKA Extension Bus (SYS-X44)        |   |
|----------------------------------------|---|
| 🖻 🔄 EtherCAT                           |   |
| 🗄 - EK1100 EtherCAT-Koppler (2A E-Bus) | ) |
| 🖻 🛱 EBus                               | ĺ |
| 🖻 EL6752 DeviceNet Master 🛛 — 🤇 2      | ) |
| 🖻 🔄 DeviceNet IO                       |   |
| Generic DeviceNet Device_1 –3          | ) |
| Generic DeviceNet Device_2 🚽 💆         | 2 |
| 🖻 EL6752-0010 DeviceNet Slave          | ) |
| 🖻 🔄 DeviceNet IO                       |   |
| Generic DeviceNet Device — 5           | ) |

#### Fig. 5-4: Exemple de structure de bus

- 1 Coupleur de bus
- 4 Passerelle Esclave DeviceNet
- 2 Passerelle Maître DeviceNet
- 5 Esclave DeviceNet
- 3 Appareils DeviceNet

#### 5.4 Réglage de l'adresse de l'appareil dans WorkVisual

| Condition<br>préalable | <ul><li>La commande de robot est ajoutée et activée.</li><li>Un ou plusieurs appareils DeviceNet ont été ajoutés au bus.</li></ul>                                                       |
|------------------------|----------------------------------------------------------------------------------------------------|
| Procédure              | <ol> <li>Ouvir l'arborescence le plus possible. Cliquer à droite sur Maître Device<br/>Net EL6752 et sélectionner Réglages dans le menu contextuel. Une fe<br/>nêtre s'ouvre.</li> </ol> |
|                        | <ol> <li>Dans l'onglet Réglages Esclave, saisir l'adresse de l'appareil (zone<br/>d'adresses : 0 63) dans la colonne MacId et confirmer avec OK.</li> </ol>                              |
|                        | (>>> 5.4.1 "Réglages Esclave" Page 20)                                                                                                    |

#### 5.4.1 Réglages Esclave

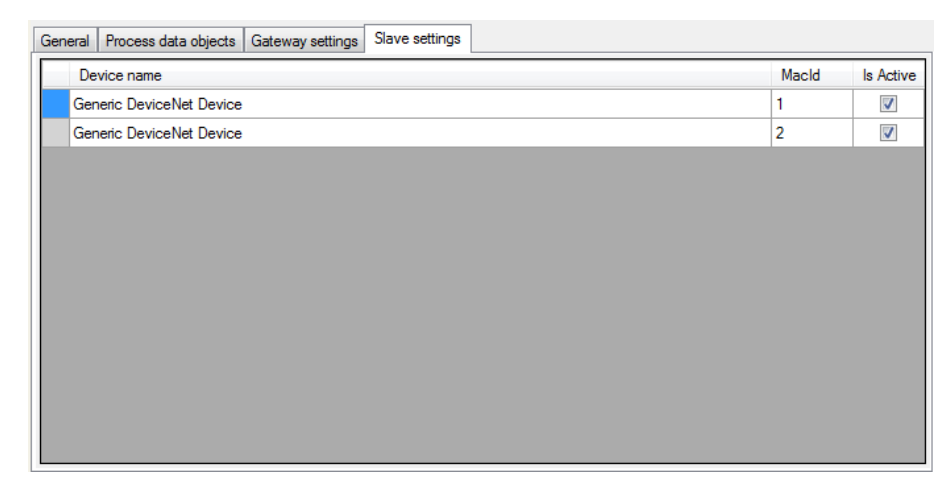

#### Fig. 5-5: Onglet Réglages Esclave

# 5 Configuration

| Colonne             | Description                                                                                                    |  |  |
|---------------------|----------------------------------------------------------------------------------------------------|--|--|
| MacId               | Adresse de l'appareil                                                                                                    |  |  |
| Toujours disponible | <ul> <li>Actif : la commande de robot s'attend à ce<br/>que l'appareil soit connecté lorsqu'elle est dé-<br/>marrée. Si l'appareil n'est pas connecté, elle<br/>émet un message de défaut.</li> </ul> |  |  |
|                     | <ul> <li>Inactif : lors du démarrage, la commande de<br/>robot ne vérifie pas si l'appareil est connecté.</li> </ul>                                                                                  |  |  |

KIIKI

# 6 Commande

#### 6.1 Découplage/couplage des appareils

Le découplage et le couplage d'appareils est nécessaire pour certaines applications, par ex. lors d'un changement d'outil. Le découplage et le couplage peuvent être effectués avec KRL.

Découplage Caractéristiques des appareils découplés :

- Lorsque des appareils découplés sont séparés de DeviceNet ou de la tension d'alimentation, cela ne déclenche aucun défaut.
- Toutes les opérations IO effectuées sur des appareils découplés restent sans effet.
- Les appareils découplés ne peuvent pas effectuer de traitements de défauts d'écriture ou de lecture.

**Couplage** La fonction IOCTL est exécutée de façon synchrone. Elle ne revient que lorsque l'appareil est à nouveau fonctionnel et accessible en écriture.

Si un appareil couplé n'est pas fonctionnel, par ex. s'il est séparé du bus ou de la tension d'alimentation, un message apparaît après un délai d'environ 10 secondes. Si Quick-Connect a été activé, le message apparaît déjà après 5 s.

Toujours dispo-<br/>nibleL'option Toujours disponible a une influence sur la façon dont laquelle la<br/>commande de robot réagit vis-à-vis d'un appareil découplé lors d'un démar-<br/>rage à froid ou d'une reconfiguration des E/S. Toujours disponible peut être<br/>réglée dans Workvisual, dans l'onglet Réglages Esclave.

(>>> 5.4.1 "Réglages Esclave" Page 20)

|                    | Toujours disponible:<br>oui | Toujours disponible:<br>non |
|--------------------|-----------------------------|-----------------------------|
| Appareil couplé    | Pas de message de<br>défaut | Pas de message de<br>défaut |
| Appareil découplé. | Message de défaut           | Pas de message de<br>défaut |

Syntaxe ret = ioCtl("[Nom de l'entité de bus]", [Instruction], [Adresse de l'appareil])

**Description** [Adresse de l'appareil] : l'ID d'un appareil est affichée dans WorkVisual, dans l'onglet **Réglages Esclave** et le champ **MacId**.

(>>> 5.4.1 "Réglages Esclave" Page 20)

Valeurs renvoyées pour RET :

| Valeur | Signification                               |
|--------|---------------------------------------------|
| -3     | Délai - L'appareil ne réagit pas            |
| -2     | L'adresse de l'appareil n'a pas été trouvée |
| -1     | Défaut général                              |
| 0      | Appareil couplé / découplé avec succès      |

Exemples

L'appareil 6 est découplé ici.

RET = IOCTL("SYS-X44 DN-Master1", 'H003C',6)

L'appareil 6 est couplé ici.

. . .

...
RET = IOCTL("SYS-X44\_DN-Master1", 'H0032',6)
...

Le délai pour le découplage/couplage est fixé par défaut à 10 sec. ou à 5 sec. si Quick-Connect a été activé. Cette valeur par défaut peut être modifiée. Ici, la valeur est fixée à 5000 ms :

RET = IOCTL("SYS-X44\_DN-Master1",8008,5000)

#### 6.2 Effectuer des interrogations / modifications

**Description** Il est possible d'effectuer une interrogation ou une modification avec une instruction. Pour certaines interrogations et modifications, des paramètres sont nécessaires. Si aucun paramètre n'est nécessaire, "0" est inscrit en tant que paramètre dans la syntaxe.

Syntaxe ret = ioCtl("[Nom de l'entité de bus]", [Instruction], [Paramètre])

| Aperçu | Interrogation                                                       | Instruction | Paramètre                |
|--------|---------------------------------------------------------------------|-------------|--------------------------|
|        | Etat ES module passerelle                                           | H8001       | -                        |
|        | Etat ES module passerelle et état SYS-X44                           | H8002       | -                        |
|        | L'appareil est disponible en option<br>lors du lancement du système | H8003       | Adresse de<br>l'appareil |
|        | Appareil activé / désactivé                                         | H8004       | Adresse de<br>l'appareil |
|        | L'appareil a un état de défaut                                      | H8005       | Adresse de<br>l'appareil |
|        | Nombre d'appareils défectueux                                       | H8006       | -                        |
|        | Nombre d'appareils configurés                                       | H8007       | -                        |
|        | Durée du délai pour l'activation des<br>appareils                   | H8009       | -                        |
|        | Quick Connect activé / désactivé                                    | H800B       | -                        |
|        |                                                                     | • • •       |                          |
|        | Modification                                                        | Instruction | Paramètre                |
|        | Durée du délai pour l'activation des<br>appareils                   | H8008       | Durée de délai           |
|        |                                                                     |             |                          |

Le qu

Les instructions H8003 à H8009 ainsi que H800B ne sont disponibles que pour la passerelle Maître DeviceNet.

La de la de

La description du code de défaut DeviceNet peut être consultée dans la documentation du fabricant.

#### 6.2.1 Interroger l'état ES du module de passerelle

| Syntaxe              | <pre>Passerelle Maître DeviceNet:<br/>ret = ioCtl("SYS-X44_DN-Master1", 'H8001', 0)</pre> |
|----------------------|-------------------------------------------------------------------------------------------|
|                      | <pre>Passerelle Esclave DeviceNet : ret = ioCtl("SYS-X44_DN-Slave1", 'H8001', 0)</pre>    |
| Valeurs<br>renvoyées | Les valeurs renvoyées suivantes sont possibles pour RET :                                 |

#### 6 Commande

| Valeur                                                   | Signification                                                         |  |  |
|----------------------------------------------------------|-----------------------------------------------------------------------|--|--|
| -1                                                       | Défaut général à l'IOCTI, p. ex. configuration de bus incor-<br>recte |  |  |
| 0                                                        | DeviceNet OK                                                          |  |  |
| > 0                                                      | Code de défaut DeviceNet                                              |  |  |
|                                                          |                                                                       |  |  |
| Aucun défaut n'est affiché pour les appareils découplés. |                                                                       |  |  |

6.2.2 Interroger l'état ES du module passerelle et l'état du SYS-X44

i

| Syntaxe        | <pre>Passerelle Maître DeviceNet:<br/>ret = ioCtl("SYS-X44_DN-Master1", 'H8002', 0)</pre> |                                                                                                    |  |  |  |
|----------------|-------------------------------------------------------------------------------------------|----------------------------------------------------------------------------------------------------|--|--|--|
|                | Passerelle Es                                                                             | <pre>sclave DeviceNet:<br/>cl("SYS-X44_DN-Slave1", 'H8002', 0)</pre>                                 |  |  |  |
| Valeurs        | Les valeurs renvoyées suivantes sont possibles pour RET :                                 |                                                                                                    |  |  |  |
| renvoyees      | Valeur                                                                                    | Signification                                                                                        |  |  |  |
|                | -1                                                                                        | Défaut général à l'IOCTI, p. ex. configuration de bus incor-<br>recte                                |  |  |  |
|                | 0                                                                                         | SYS-X44 et passerelle DeviceNet OK                                                                   |  |  |  |
|                | > 0                                                                                       | Code de défaut de bus                                                                                |  |  |  |
|                |                                                                                           |                                                                                                    |  |  |  |
| Codes de       | Valeur                                                                                    | Signification                                                                                        |  |  |  |
| défauts de bus | Bit 0                                                                                     | SYS-X44 n'est pas en état OPERATIONAL                                                                |  |  |  |
|                | Bit 1                                                                                     | Au moins un appareil dans SYS-X44 a un défaut                                                        |  |  |  |
|                | Bit 2                                                                                     | Défaut de configuration / d'initialisation lors du lancement du système                              |  |  |  |
|                | Bit 3                                                                                     | Défaut au bus de passerelle                                                                          |  |  |  |
|                | Bit 4                                                                                     | Défaut d'initialisation / de configuration au module de passe-<br>relle lors du lancement du système |  |  |  |

#### 6.2.3 Demander si un appareil est disponible en option lors du lancement du système

| Syntaxe | ret =   | ioCtl("SYS-X44 | _DN-Master1", | 'H8003', | Adresse de l'ap- |
|---------|---------|----------------|---------------|----------|------------------|
|         | pareil) |                |               |          |                  |

Valeurs Les valeurs renvoyées suivantes sont possibles pour RET :

renvoyées

, , , ,

| Signification                                                          |
|------------------------------------------------------------------------|
| L'adresse de l'appareil n'a pas été trouvée / défaut général           |
| L'appareil n'est pas disponible en option lors du lancement du système |
| L'appareil est disponible en option lors du lancement du sys-<br>tème  |
|                                                                        |

#### 6.2.4 Demander si un appareil est activé ou désactivé

Syntaxe

ret = ioCtl("SYS-X44\_DN-Master1", 'H8004', Adresse de l'appareil)

| Valeurs<br>ronvovács | Les valeurs i | renvoyées suivantes sont possibles pour RET :                |
|----------------------|---------------|--------------------------------------------------------------|
| renvoyees            | Valeur        | Signification                                                |
|                      | -1            | L'adresse de l'appareil n'a pas été trouvée / défaut général |
|                      | 0             | L'appareil est désactivé                                     |
|                      | 1             | L'appareil est activé                                        |

#### 6.2.5 Demander si un appareil présente un état de défaut

| Syntaxe | ret =   | ioCtl("SYS-X44 | _DN-Master1", | 'H8005', | Adresse de l'ap- |
|---------|---------|----------------|---------------|----------|------------------|
|         | pareil) |                |               |          |                  |

Les valeurs renvoyées suivantes sont possibles pour RET :

renvoyées

Valeurs

| Valeur         | Signification                                                 |
|----------------|---------------------------------------------------------------|
| -1             | L'adresse de l'appareil n'a pas été trouvée / défaut général  |
| 0              | L'appareil n'a pas de défaut                                  |
| > 0            | Code de défaut DeviceNet                                      |
|                |                                                               |
| Le co<br>plés. | ode de défaut DeviceNet est affiché pour les appareils décou- |

#### 6.2.6 Interroger le nombre d'appareils défectueux

| Syntaxe              | <pre>ret = ioCtl("SYS-X44_DN-Master1", 'H8006', 0)</pre> |                                                                                             |
|----------------------|----------------------------------------------------------|---------------------------------------------------------------------------------------------|
| Valeurs<br>ronvovéos | Les valeurs r                                            | envoyées suivantes sont possibles pour RET :                                                |
| renvoyees            | Valeur                                                   | Signification                                                                               |
|                      | -1                                                       | Défaut général à l'IOCTI, p. ex. configuration de bus incor-<br>recte                       |
|                      | 0                                                        | Tous les appareils configurés sont OK                                                       |
|                      | > 0                                                      | Nombre d'appareils défectueux                                                               |
|                      |                                                          |                                                                                             |
|                      | Les a tés da                                             | appareils découplés sont identifiés comme défectueux et comp-<br>ans cette valeur renvoyée. |

## 6.2.7 Interroger le nombre d'appareils configurés

| Syntaxe                                                | ret = ioCt | cl("SYS-X44_DN-Master1", 'H8007', 0)         |
|--------------------------------------------------------|------------|----------------------------------------------|
| Valeurs Les valeurs renvoyées suivantes sont possibles |            | envoyées suivantes sont possibles pour RET : |
| renvoyees                                              | Valeur     | Signification                                |
|                                                        | 4          |                                              |

| Valeur | Signification                                                         |
|--------|-----------------------------------------------------------------------|
| -1     | Défaut général à l'IOCTI, p. ex. configuration de bus incor-<br>recte |
| > 0    | Nombre d'appareils configurés                                         |

#### 6.2.8 Interroger la durée du délai pour l'activation des appareils

| Syntaxe              | <pre>ret = ioCtl("SYS-X44_DN-Master1", 'H8009', 0)</pre>  |
|----------------------|-----------------------------------------------------------|
| Valeurs<br>renvoyées | Les valeurs renvoyées suivantes sont possibles pour RET : |

6 Commande

| Valeur | Signification                                                         |
|--------|-----------------------------------------------------------------------|
| -1     | Défaut général à l'IOCTI, p. ex. configuration de bus incor-<br>recte |
| > 0    | Valeur de délai en ms                                                 |

#### 6.2.9 Demander si un Quick-Connect est activé ou désactivé

Syntaxe ret = ioCtl("SYS-X44\_DN-Master1", 'H800B', 0)

Valeurs

renvoyées

Les valeurs renvoyées suivantes sont possibles pour RET :

| Valeur | Signification                                                             |
|--------|---------------------------------------------------------------------------|
| -2     | Le micrologiciel de la passerelle n'est pas compatible avec Quick-Connect |
| -1     | La valeur pour Quick-Connect ne peut pas être lue                         |
| 0      | Quick Connect est désactivé                                               |
| 1      | Quick Connect est activé                                                  |

#### 6.2.10 Modifier la durée du délai pour l'activation des appareils

Syntaxe

ret = ioCtl("SYS-X44\_DN-Master1", 'H8008', durée de délai)

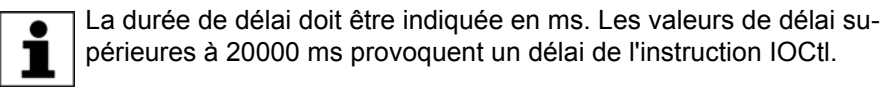

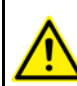

La durée de délai est ramenée à la valeur par défaut après un démarrage à froid ou une reconfiguration des E/S.

Valeurs renvoyées Les valeurs renvoyées suivantes sont possibles pour RET :

| Valeur | Signification                                                         |
|--------|-----------------------------------------------------------------------|
| -1     | Défaut général à l'IOCTI, p. ex. configuration de bus incor-<br>recte |
| 0      | La valeur en ms a été définie                                         |

κιικα

# 7 Diagnostic

### 7.1 Affichage des données de diagnostic

Les données de diagnostic peuvent être également affichées dans WorkVisual. Pour tout complément d'informations concernant les séquences d'opération à effectuer dans WorkVisual, veuillez consulter la documentation de WorkVisual.

Procédure 1. Dans le menu principal, sélectionner Diagnostic > Moniteur de diagnostic.

 Sélectionner le module souhaité dans le champ Module. Les données de diagnostic concernant le module sélectionné sont affichées.

**Description** Les données de diagnostic concernant les modules suivants peuvent être affichées :

- Driver E/S EtherCat (ECatIODriver)
- Passerelle Maître DeviceNet (SYS-X44\_DN-Master1)
- Passerelle Esclave DeviceNet (SYS-X44\_DN-Slave1)

#### 7.1.1 Driver E/S EtherCat (ECatIODriver)

| Nom               | Description                    |
|-------------------|--------------------------------|
| Version de driver | Nom du driver                  |
| Entité de bus     | Nom et état de l'entité de bus |

#### 7.1.2 Passerelle Maître DeviceNet (SYS-X44\_DN-Master1)

La passerelle Maître DeviceNet permet d'exploiter jusqu'à 63 appareils. L'info et l'état Esclave sont affichés dans les données de diagnostic pour chaque appareil configuré.

| Nom                              | Description                                         |
|----------------------------------|-----------------------------------------------------|
| Nom d'appareil                   | Nom du Maître                                       |
|                                  | <ul> <li>(QC): Quick Connect est activé.</li> </ul> |
| Version d'appareil               | Version du Maître                                   |
| Nombre d'Esclaves                | Nombre d'appareils                                  |
| Nombre d'Esclaves avec<br>défaut | Nombre d'appareils ayant un défaut                  |
| Mac-ID                           | Adresse du Maître                                   |
| Vitesse de transmission          | Vitesse de transmission du Maître                   |
| Info Esclave (0)                 | Nom et adresse du premier appareil                  |
| Etat Esclave(0)                  | Etat du premier appareil                            |
| Info Esclave (1)                 | Nom et adresse du deuxième appareil                 |
| Etat Esclave(1)                  | Etat du deuxième appareil                           |

#### Passerelle Esclave DeviceNet (SYS-X44\_DN-Slave1) 7.1.3

| Nom                            | Description                                                                                                    |
|--------------------------------|----------------------------------------------------------------------------------------------------|
| Nom d'appareil                 | Nom de l'appareil                                                                                               |
| Version d'appareil             | Version de l'appareil                                                                                           |
| Mac-ID                         | Adresse de l'appareil                                                                                           |
| Etat Esclave                   | Etat de l'appareil                                                                                              |
| Vitesse de transmission        | Vitesse de transmission de l'appareil                                                                           |
| Mode                           | Type de communication configuré pour les<br>données d'entrée et de sortie de la passerelle<br>Esclave DeviceNet |
|                                | Poll                                                                                                    |
|                                | COE/Cyclic                                                                                                    |
|                                | Bit-Strobe                                                                                                    |
| Largeur d'entrée produite      | Taille en octets des entrées mises à disposi-<br>tion par le module Esclave DeviceNet                           |
| Largeur de sortie<br>consommée | Taille en octets des sorties mises à disposi-<br>tion par le module Esclave DeviceNet                           |
| Fréquence de paquets           | Durée de cycle attendue en ms selon la confi-<br>guration                                                       |

# 8 Messages

| N° / type       | Texte du message                                                                                                    |
|-----------------|----------------------------------------------------------------------------------------------------|
| 2858            | Acq. stop dû à un défaut de bus                                                                                                |
| Message de stop |                                                                                                    |
| 1034            | Erreur lors de l'écriture : driver : Nom de driver                                                                             |
| Message d'état  |                                                                                                    |
| 10043           | SYS-X44_DN-Master1 : Maître DeviceNet, défaut dans le module [Nom de                                                           |
| Message d'état  | module](code de défaut)                                                                                                    |
|                 | <b>Remarque</b> : la description du code de défaut peut être consultée dans la documentation du fabricant du Maître DeviceNet. |
| 4429            | SYS-X44_DN-Master1 : Maître DeviceNet, défaut dans la configuration                                                            |
| Message d'état  | (cause du défaut)                                                                                                    |
|                 | <b>Remarque</b> : les causes de défaut possibles sont décrites dans le tableau ci-après.                                       |

### Cause de défauts

| Cause du défaut                   | Description                                | Remède                                                                            |
|-----------------------------------|--------------------------------------------|-----------------------------------------------------------------------------------|
| invalid ECatWrapper Interface     | Défaut de système                          | 1. Redémarrer le système<br>avec un démarrage à froid.                            |
|                                   |                                            | 2. Si le défaut est encore affi-<br>ché, informer le service<br>après-vente KUKA. |
| IODataCreate() Error              | Défaut de système                          | <ol> <li>Redémarrer le système<br/>avec un démarrage à froid.</li> </ol>          |
|                                   |                                            | 2. Si le défaut est encore affi-<br>ché, informer le service<br>après-vente KUKA. |
| System-Manager Interface invalid  | Défaut de système                          | <ol> <li>Redémarrer le système<br/>avec un démarrage à froid.</li> </ol>          |
|                                   |                                            | 2. Si le défaut est encore affi-<br>ché, informer le service<br>après-vente KUKA. |
| Error opening                     | Erreur de syntaxe dans le                  | 1. Corriger le fichier.                                                           |
| 'ecatms_sys_X44_swap.xml'<br>File | fichier<br>ecatms_sys_X44_swap.xml.        | 2. Reconfigurer le bus.                                                           |
| found Gateway multiple            | ll y a plus d'une passerelle<br>identique. | 1. Supprimer le double mo-<br>dule de passerelle du bus.                          |
|                                   |                                            | 2. Reconfigurer le bus.                                                           |
| unable to create Gateway-<br>SEM  | Défaut de système                          | <ol> <li>Redémarrer le système<br/>avec un démarrage à froid.</li> </ol>          |
|                                   |                                            | 2. Si le défaut est encore affi-<br>ché, informer le service<br>après-vente KUKA. |
| unable to spawn Gateway-<br>Task  | Défaut de système                          | 1. Redémarrer le système avec un démarrage à froid.                               |
|                                   |                                            | 2. Si le défaut est encore affi-<br>ché, informer le service<br>après-vente KUKA. |

| Cause du défaut                       | Description                                                                               | Remède                                                                                               |
|---------------------------------------|-------------------------------------------------------------------------------------------|----------------------------------------------------------------------------------------------------|
| invalid Gateway PDO-Config            | Le module de passerelle n'a<br>pas de configuration des don-<br>nées de processus valide. | <ol> <li>Contrôler la configuration<br/>de bus et la corriger le cas<br/>échéant.</li> </ol>         |
|                                       |                                                                                           | 2. Reconfigurer le bus.                                                                              |
| unable to allocate Gateway-<br>Memory | Défaut de système                                                                         | <ol> <li>Redémarrer le système<br/>avec un démarrage à froid.</li> </ol>                             |
|                                       |                                                                                           | <ol> <li>Si le défaut est encore affi-<br/>ché, informer le service<br/>après-vente KUKA.</li> </ol> |
| invalid Gateway-ID                    | Le module de passerelle est inconnu.                                                      | 1. Utiliser un autre module de<br>passerelle.                                                        |
|                                       |                                                                                           | 2. Reconfigurer le bus.                                                                              |
| invalid Gateway Error-Byte<br>Config  | Les octets d'état de défaut des appareils ne correspondent pas à la configuration de bus. | <ol> <li>Contrôler la configuration<br/>de bus et la corriger le cas<br/>échéant.</li> </ol>         |
|                                       |                                                                                           | 2. Reconfigurer le bus.                                                                              |
| invalid optional Slave Configu-       | Le fichier                                                                                | 1. Corriger le fichier.                                                                              |
| ration                                | défectueux.                                                                               | 2. Reconfigurer le bus.                                                                              |

Κυκα

# 9 SAV KUKA

#### 9.1 Demande d'assistance

Introduction La documentation de KUKA Roboter GmbH comprenant de nombreuses informations relatives au service et à la commande vous assistera lors de l'élimination de défauts. Votre filiale locale est à votre disposition pour tout complément d'information ou toute demande supplémentaire.

**Informations** Pour traiter toute demande SAV, nous nécessitons les informations suivantes :

- Type et numéro de série du robot
- Type et numéro de série de la commande
- Type et numéro de série de l'unité linéaire (option)
- Type et numéro de série de l'alimentation en énergie (option)
- Version du logiciel KUKA System Software
- Logiciel en option ou modifications
- Archives du logiciel
   Pour logiciel KUKA System Software V8 : Créer le paquet spécial de données pour l'analyse de défauts, au lieu d'archives normales (via KrcDiag).
- Application existante
- Axes supplémentaires existants (option)
- Description du problème, durée et fréquence du défaut

#### 9.2 Assistance client KUKA

| Disponibilité | Notre assistance client KUKA est disponible dans de nombreux pays. Nous sommes à votre disposition pour toute question !                                                                                                    |
|---------------|----------------------------------------------------------------------------------------------------|
| Argentine     | Ruben Costantini S.A. (agence)<br>Luis Angel Huergo 13 20<br>Parque Industrial<br>2400 San Francisco (CBA)<br>Argentine<br>Tél. +54 3564 421033                                                                              |
|               | Fax +54 3564 428877<br>ventas@costantini-sa.com                                                                                                    |
| Australie     | Headland Machinery Pty. Ltd.<br>Victoria (Head Office & Showroom)<br>95 Highbury Road<br>Burwood<br>Victoria 31 25<br>Australie<br>Tél. +61 3 9244-3500<br>Fax +61 3 9244-3501<br>vic@headland.com.au<br>www.headland.com.au |

KUKA KR C4 DeviceNet

| Belgique  | KUKA Automatisering + Robots N.V.<br>Centrum Zuid 1031<br>3530 Houthalen<br>Belgique<br>Tél. +32 11 516160<br>Fax +32 11 526794<br>info@kuka.be<br>www.kuka.be                                                |
|-----------|----------------------------------------------------------------------------------------------------|
| Brésil    | KUKA Roboter do Brasil Ltda.<br>Avenida Franz Liszt, 80<br>Parque Novo Mundo<br>Jd. Guançã<br>CEP 02151 900 São Paulo<br>SP Brésil<br>Tél. +55 11 69844900<br>Fax +55 11 62017883<br>info@kuka-roboter.com.br |
| Chili     | Robotec S.A. (agence)<br>Santiago de Chile<br>Chili<br>Tél. +56 2 331-5951<br>Fax +56 2 331-5952<br>robotec@robotec.cl<br>www.robotec.cl                                                                      |
| Chine     | KUKA Robotics China Co.,Ltd.<br>Songjiang Industrial Zone<br>No. 388 Minshen Road<br>201612 Shanghai<br>Chine<br>Tél. +86 21 6787-1888<br>Fax +86 21 6787-1803<br>www.kuka-robotics.cn                        |
| Allemagne | KUKA Roboter GmbH<br>Zugspitzstr. 140<br>86165 Augsburg<br>Allemagne<br>Tél. +49 821 797-4000<br>Fax +49 821 797-1616<br>info@kuka-roboter.de<br>www.kuka-roboter.de                                          |

9 SAV KUKA KUKA

| France | KUKA Automatisme + Robotique SAS<br>Techvallée<br>6, Avenue du Parc<br>91140 Villebon S/Yvette<br>France<br>Tél. +33 1 6931660-0<br>Fax +33 1 6931660-1<br>commercial@kuka.fr<br>www.kuka.fr                                                 |
|--------|----------------------------------------------------------------------------------------------------|
| Inde   | KUKA Robotics India Pvt. Ltd.<br>Office Number-7, German Centre,<br>Level 12, Building No 9B<br>DLF Cyber City Phase III<br>122 002 Gurgaon<br>Haryana<br>Inde<br>Tél. +91 124 4635774<br>Fax +91 124 4635773<br>info@kuka.in<br>www.kuka.in |
| Italie | KUKA Roboter Italia S.p.A.<br>Via Pavia 9/a - int.6<br>10098 Rivoli (TO)<br>Italie<br>Tél. +39 011 959-5013<br>Fax +39 011 959-5141<br>kuka@kuka.it<br>www.kuka.it                                                                           |
| Japon  | KUKA Robotics Japan K.K.<br>Daiba Garden City Building 1F<br>2-3-5 Daiba, Minato-ku<br>Tokyo<br>135-0091<br>Japon<br>Tél. +81 3 6380-7311<br>Fax +81 3 6380-7312<br>info@kuka.co.jp                                                          |
| Corée  | KUKA Robotics Korea Co. Ltd.<br>RIT Center 306, Gyeonggi Technopark<br>1271-11 Sa 3-dong, Sangnok-gu<br>Ansan City, Gyeonggi Do<br>426-901<br>Corée<br>Tél. +82 31 501-1451<br>Fax +82 31 501-1461<br>info@kukakorea.com                     |

KUKA KR C4 DeviceNet

| Malaisie | KUKA Robot Automation Sdn Bhd<br>South East Asia Regional Office<br>No. 24, Jalan TPP 1/10<br>Taman Industri Puchong<br>47100 Puchong<br>Selangor<br>Malaisie<br>Tél. +60 3 8061-0613 or -0614<br>Fax +60 3 8061-7386<br>info@kuka.com.my |
|----------|----------------------------------------------------------------------------------------------------|
| Mexique  | KUKA de Mexico S. de R.L. de C.V.<br>Rio San Joaquin #339, Local 5<br>Colonia Pensil Sur<br>C.P. 11490 Mexico D.F.<br>Mexique<br>Tél. +52 55 5203-8407<br>Fax +52 55 5203-8148<br>info@kuka.com.mx                                        |
| Norvège  | KUKA Sveiseanlegg + Roboter<br>Sentrumsvegen 5<br>2867 Hov<br>Norvège<br>Tél. +47 61 18 91 30<br>Fax +47 61 18 62 00<br>info@kuka.no                                                                                                    |
| Autriche | KUKA Roboter Austria GmbH<br>Regensburger Strasse 9/1<br>4020 Linz<br>Autriche<br>Tél. +43 732 784752<br>Fax +43 732 793880<br>office@kuka-roboter.at<br>www.kuka-roboter.at                                                              |
| Pologne  | KUKA Roboter Austria GmbH<br>Spółka z ograniczoną odpowiedzialnością<br>Oddział w Polsce<br>UI. Porcelanowa 10<br>40-246 Katowice<br>Pologne<br>Tél. +48 327 30 32 13 or -14<br>Fax +48 327 30 32 26<br>ServicePL@kuka-roboter.de         |

9 SAV KUKA KUKA

| Portugal | KUKA Sistemas de Automatización S.A.<br>Rua do Alto da Guerra n° 50<br>Armazém 04<br>2910 011 Setúbal<br>Portugal<br>Tél. +351 265 729780<br>Fax +351 265 729782<br>kuka@mail.telepac.pt                                                    |
|----------|----------------------------------------------------------------------------------------------------|
| Russie   | OOO KUKA Robotics Rus<br>Webnaja ul. 8A<br>107143 Moskau<br>Russie<br>Tél. +7 495 781-31-20<br>Fax +7 495 781-31-19<br>kuka-robotics.ru                                                                                                    |
| Suède    | KUKA Svetsanläggningar + Robotar AB<br>A. Odhners gata 15<br>421 30 Västra Frölunda<br>Suède<br>Tél. +46 31 7266-200<br>Fax +46 31 7266-201<br>info@kuka.se                                                                                 |
| Suisse   | KUKA Roboter Schweiz AG<br>Industriestr. 9<br>5432 Neuenhof<br>Suisse<br>Tél. +41 44 74490-90<br>Fax +41 44 74490-91<br>info@kuka-roboter.ch<br>www.kuka-roboter.ch                                                                         |
| Espagne  | KUKA Robots IBÉRICA, S.A.<br>Pol. Industrial<br>Torrent de la Pastera<br>Carrer del Bages s/n<br>08800 Vilanova i la Geltrú (Barcelona)<br>Espagne<br>Tél. +34 93 8142-353<br>Fax +34 93 8142-950<br>Comercial@kuka-e.com<br>www.kuka-e.com |

KUKA KR C4 DeviceNet

| Afrique du Sud     | Jendamark Automation LTD (agence)<br>76a York Road<br>North End<br>6000 Port Elizabeth<br>Afrique du Sud<br>Tél. +27 41 391 4700<br>Fax +27 41 373 3869<br>www.jendamark.co.za                                                                                                    |
|--------------------|----------------------------------------------------------------------------------------------------|
| Taïwan             | KUKA Robot Automation Taiwan Co., Ltd.<br>No. 249 Pujong Road<br>Jungli City, Taoyuan County 320<br>Taïwan, République de Chine<br>Tél. +886 3 4331988<br>Fax +886 3 4331948<br>info@kuka.com.tw<br>www.kuka.com.tw                                                                 |
| Thaïlande          | KUKA Robot Automation (M) Sdn Bhd<br>Thailand Office<br>c/o Maccall System Co. Ltd.<br>49/9-10 Soi Kingkaew 30 Kingkaew Road<br>Tt. Rachatheva, A. Bangpli<br>Samutprakarn<br>10540 Thaïlande<br>Tél. +66 2 7502737<br>Fax +66 2 6612355<br>atika@ji-net.com<br>www.kuka-roboter.de |
| République tchèque | KUKA Roboter Austria GmbH<br>Organisation Tschechien und Slowakei<br>Sezemická 2757/2<br>193 00 Praha<br>Horní Počernice<br>République tchèque<br>Tél. +420 22 62 12 27 2<br>Fax +420 22 62 12 27 0<br>support@kuka.cz                                                              |
| Hongrie            | KUKA Robotics Hungaria Kft.<br>Fö út 140<br>2335 Taksony<br>Hongrie<br>Tél. +36 24 501609<br>Fax +36 24 477031<br>info@kuka-robotics.hu                                                                                                    |

#### 9 SAV KUKA

**KUKA** 

#### **Etats-Unis**

KUKA Robotics Corp. 22500 Key Drive Clinton Township 48036 Michigan Etats-Unis Tél. +1 866 8735852 Fax +1 586 5692087 info@kukarobotics.com www.kukarobotics.com

#### Royaume-Uni

KUKA Automation + Robotics Hereward Rise Halesowen B62 8AN Royaume-Uni Tél. +44 121 585-0800 Fax +44 121 585-0900 sales@kuka.co.uk

# Index

#### Α

Adresse de l'appareil, réglage 20 API 6 Assistance client KUKA 33

#### С

CAN 6 Cible 5 Commande 23 Configuration 13 Configuration de liaison, onglet 18 Contrôle du type d'appareil, onglet 17 Couplage, appareil 23

## D

Demande d'assistance 33 Description du produit 7 Diagnostic 29 Documentation, robot industriel 5 Découplage, appareil 23 Délai, coupler 24 Délai, découpler 24

## F

Fichiers de description des appareils, mise à disposition 13

#### I

Introduction 5

#### Μ

Messages 31 Mise en service 11 Moniteur de diagnostic (option de menu) 29

## R

Remarques 5 Remarques relatives à la sécurité 5 Remise en service 11 Réglages de la passerelle, onglet 16 Réglages des appareils 17 Réglages Esclave, onglet 20

#### S

SAV KUKA 33 Structure de bus, exemple 20 Sécurité 9

# KR C4 DeviceNet